### Exporting from Final Cut Pro X

#### File>Share>Add Destination

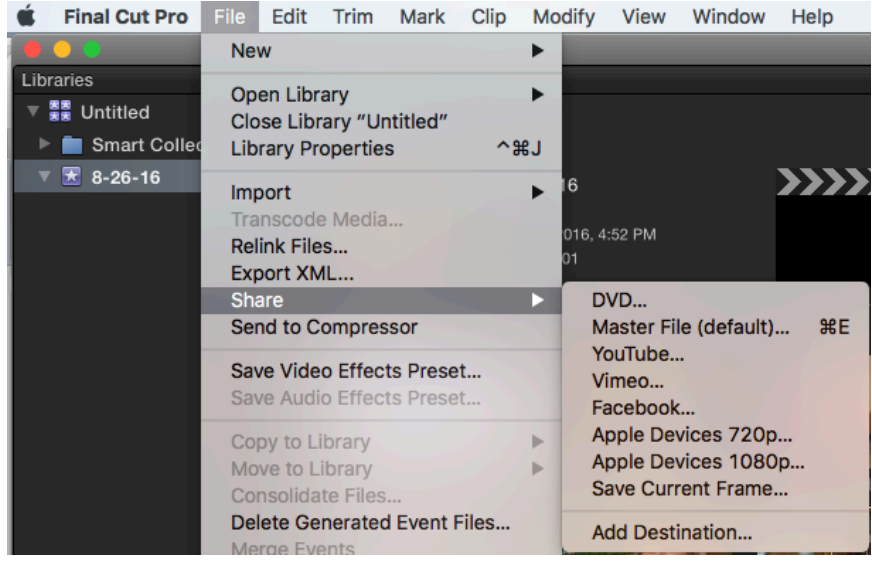

## Click on the Export File Icon and drag and drop it into the left side column.

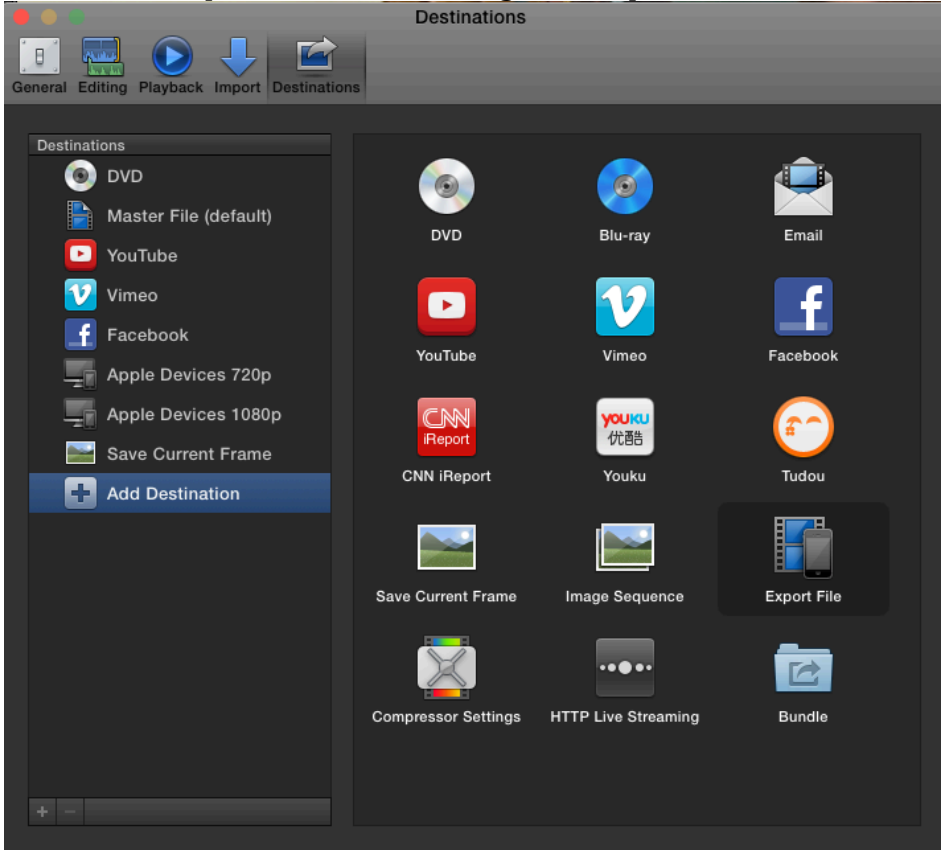

|                                              | Destinations                                    |
|----------------------------------------------|-------------------------------------------------|
| General Editing Playback Import Destinations | 3                                               |
| Destinations                                 | Export File                                     |
| Master File (default)                        | Format: Video and Audio +                       |
| YouTube                                      | Video codec: Same as Source ‡                   |
| Vimeo                                        | Resolution: Same as Source                      |
| Apple Devices 720p                           | Audio file format: QuickTime Movie (Linear PCM) |
| Apple Devices 1080p                          | Open with: QuickTime Player (default) ‡         |
| Export File                                  |                                                 |
| Add Destination                              |                                                 |

Now close out this window by clicking the red circle in the upper left hand corner.

Now go back to File>Share and you will now have an Export File option. Click Export File.

|        | 🗯 Final Cut Pro | File        | Edit                      | Trim     | Mark      | Clip       | Мо  | dify           | View                      | Window      | Help |
|--------|-----------------|-------------|---------------------------|----------|-----------|------------|-----|----------------|---------------------------|-------------|------|
| 8      | . 🗢 🗢 👘         | Ne          | w                         |          |           |            | •   |                |                           |             |      |
| G      | Libraries       | Op          | en Libr                   | arv      |           |            | •   |                |                           |             |      |
|        | 🔻 🚆 Untitled    | Clo         | se Lib                    | rary "U  | ntitled"  |            |     |                |                           |             |      |
|        | Smart Collect   | Library Pro |                           | opertie  | perties   |            | ~%J |                |                           |             |      |
| 0      | ▼ 🛣 8-26-16     | Imr         | oort                      |          |           |            | ►   | 16             |                           |             |      |
| ſ      |                 | Tra         | nscod                     | e Media  | a         |            |     | 016 /          | -50 DM                    |             | . 18 |
| Dillo  |                 | Rel         | ink File                  | S        |           |            |     | 016, 4<br>01   | .52 PIVI                  |             | 1    |
|        |                 | EXp         | Dort XN                   | ЛL       |           |            |     |                | VD                        |             |      |
| 1 81 1 |                 | Ser         | nd to C                   | ompres   | ssor      |            |     | м              | laster Fil                | e (default) | %E   |
|        |                 | Sav         | <b>/e Vide</b><br>/e Audi | o Effec  | ts Prese  | e <b>t</b> |     | Yo<br>Vi<br>Fa | ouTube<br>imeo<br>acebook |             |      |
|        |                 | Co          | py Clip                   | to Libr  | ary       |            | •   | A              | pple Dev                  | vices 720p  | )    |
|        |                 | Мо          | ve Clip                   | to Libr  | ary       |            | ►   | A              | pple Dev                  | vices 1080  | )p   |
| a I .  |                 | Col         | nsolida                   | te Proje | ect Files | <br>Tiloc  |     | B              | xport Fil                 | ent Frame   |      |
|        |                 | Me          | rae Ev                    | ents     | ueventi   | rites      |     |                |                           |             |      |
|        |                 | INIC        | - go L V                  | 01110    |           |            |     | A              | dd Desti                  | nation      |      |

| Ex                                                      | port File                                 |
|---------------------------------------------------------|-------------------------------------------|
|                                                         | Info Settings                             |
|                                                         | Export File                               |
|                                                         | Format: Video and Audio ‡                 |
|                                                         | Video codec: H.264                        |
|                                                         | Resolution: 640 x 640                     |
|                                                         | Audio file format: QuickTime Movie (AAC)  |
|                                                         | 🗹 Include chapter markers                 |
|                                                         | Open with: QuickTime Player (default)  \$ |
|                                                         | Roles as: QuickTime Movie +               |
|                                                         |                                           |
| 🖾 640 x 640   23.98 fps 🔹 ब∜ 0 Discrete Channels   0 Hz | O0:00:55:17                               |
|                                                         | Cancel Next                               |

# Click Settings and change the Video Codec to H.264. Then click Next.

# Save your file to your desktop or other suggested space like Oscar.

|       | Export File   |                             |      |          |            |  |  |  |
|-------|---------------|-----------------------------|------|----------|------------|--|--|--|
|       |               |                             |      |          |            |  |  |  |
|       | Sav           | ve As: Library Unbound      |      | <u>^</u> |            |  |  |  |
|       |               |                             |      |          |            |  |  |  |
|       |               | <ul> <li>Desktop</li> </ul> | \$   | Q Sea    | irch       |  |  |  |
| Favor | itan I        | 2moredesignoptions          | ► II |          |            |  |  |  |
| Favor | Deserts       | ALL                         | •    |          |            |  |  |  |
|       | Recents       | attachments(7)              | •    |          |            |  |  |  |
| 4     | iCloud Drive  | BUDSC16ckground.jpg         | 3    |          |            |  |  |  |
| ,A.   | Applications  | BUDSC16ckground.jpg         | 9    |          |            |  |  |  |
|       | Desktop       | Churches oeatment.pd        | lf   |          |            |  |  |  |
|       | Desktop       | Churchesotviewees.pd        | IT   |          |            |  |  |  |
| 69    | Documents     | Digital Storytelling poty   |      |          |            |  |  |  |
| Θ     | Downloads     | a digtal story schedule     |      |          |            |  |  |  |
| Devic | ces           | dpstestphotoshoot           | Þ    |          |            |  |  |  |
| 6     | Remote Disc   | DSCFallCalOldDraft.pd       | lf   |          |            |  |  |  |
| 9     | Remote Disc   | DVEL CLASEDULE.doc          | x    |          |            |  |  |  |
| Share | ed            | Farm to Market              |      |          |            |  |  |  |
|       | 3m-2ua4450tc7 | Film-and-Music              |      |          |            |  |  |  |
|       | bert225-iMac1 | French 103 Take 2           | •    |          |            |  |  |  |
| Ŧ     |               | Gosson_FRFilm_Review        | v    |          |            |  |  |  |
| Tags  |               | How'd theyl Storytelling    | g    |          |            |  |  |  |
|       | Red           | 📄 instagram 640             | Þ    |          |            |  |  |  |
|       | Orange        | interview.pdf               |      |          |            |  |  |  |
|       |               | IREL 229                    | •    |          |            |  |  |  |
|       | Yellow        | ibrary monitor              | , -  |          |            |  |  |  |
|       | Green         | Music for Video             |      |          |            |  |  |  |
|       | Blue          | name tag test1.jpg          | 11   |          |            |  |  |  |
|       | New Folder    |                             |      |          |            |  |  |  |
|       | New Folder    |                             |      | Ca       | Incer Save |  |  |  |